## Установка пакетов .Net Core (версии 7)

Выполните последовательно действия в терминале Fly (ctrl+T):

\_\_\_\_\_

- 1. sudo apt install ca-certificates apt-transport-https
- 2. wget -O https://packages.microsoft.com/keys/microsoft.asc | gpg --dearmor | sudo tee /etc/apt/trusted.gpg.d/microsoft.asc.gpg > /dev/null
- 3. sudo wget https://packages.microsoft.com/config/debian/10/prod.list -O /etc/apt/sources.list.d/microsoft-prod.list
- 4. sudo apt update
- 5. sudo apt install dotnet-sdk-7.0
- 6. sudo apt install aspnetcore-runtime-7.0

## Установка редактора Visual Studio Code

- 1. Скачайте и установите редактор: <u>https://code.visualstudio.com/Download</u>
- 2. Запустите редактор и в разделе расширений выполните поиск с параметром ext:cs
- 3. Установите расширения для С#:

| 📕 Pacumpenne: C# - Visual Studio Code 🛛                      |          |                                                      |                                                                                                    |                                     |  |  |  |  |
|--------------------------------------------------------------|----------|------------------------------------------------------|----------------------------------------------------------------------------------------------------|-------------------------------------|--|--|--|--|
| Файл Правка Выделение Вид Переход Выполнить Терминал Справка |          |                                                      |                                                                                                    |                                     |  |  |  |  |
| Ch                                                           |          |                                                      | ≣ Расширение: C# ×                                                                                                    |                                     |  |  |  |  |
|                                                              |          |                                                      |                                                                                                    |                                     |  |  |  |  |
| Q                                                            |          |                                                      | <b>C#</b> v1.25.7                                                                                                    |                                     |  |  |  |  |
|                                                              |          | <b>C#</b> 🕲 184ms                                    | Microsoft ♥ microsoft.com ♀ 21 713 451 ★★★★★                                                                                   |                                     |  |  |  |  |
| j,                                                           | C#       | C# for Visual Studio Code (                          | C# or Visual Studio Code (powered by OmniSharp).                                                                               |                                     |  |  |  |  |
|                                                              |          |                                                      |                                                                                                    |                                     |  |  |  |  |
| \$ <sup>&gt;</sup>                                           | .run     | Code Runner                                          | задать цестовую тему Отключить Удалить с 157                                                                                   |                                     |  |  |  |  |
|                                                              |          | Jun Han Установить                                   | это расширение включено на глосальном уровне.                                                                                  |                                     |  |  |  |  |
| Ε                                                            | ×        | GitHub Copilot © 5.9M 🜟 4                            | ПОЛРОБНЫЕ СВЕЛЕНИЯ ВКЛАЛЫ ЖУРНАЛ ИЗМЕНЕНИЙ. СОСТОЯНИЕ СРЕЛЫ ВЫПОЛНЕНИЯ                                                         |                                     |  |  |  |  |
|                                                              | <b>a</b> | Your AI pair programmer                              |                                                                                                    |                                     |  |  |  |  |
|                                                              |          | GitHub Установить                                    | The C# extension no longer ships with an included Mono & MSBuild Tools                                                         | Категории                           |  |  |  |  |
|                                                              |          | Tabnine AI 🗇 5.5M ★ 4.5                              | .NET Framework builds of OmniSharp no longer ship with Mono or the MSBuild tooling (See announcement omnisharp-                | Dobuggers Programming Languager     |  |  |  |  |
|                                                              | $\lor$   | JavaScript, Python, Java, Ty                         | roslyn#2339). To ensure that the C# extension remains usable out of the box for .NET SDK projects, we have changed the default | Listare Coiseate                    |  |  |  |  |
|                                                              |          |                                                      | value of omnisharp.useModernNet to true.                                                                                       | Linters Snippets                    |  |  |  |  |
|                                                              | C#       | [DEPRECATE © 3.3M ¥ 2.5<br>[DEPRECATED] Fix format   | If you still need Unity or .NET Framework support, you can set omnisharp.useModernNet. to faise in your VS Code settings       | D                                   |  |  |  |  |
|                                                              |          |                                                      | and restart OmniSharp. Please see the Requirements section above to ensure necessary tooling is installed.                     | Ресурсы расширения                  |  |  |  |  |
|                                                              | _        | Paste  SON @ 1.6M 🛨 4.5                              | See issue #5120 for more details                                                                                               | Marketplace<br>Репозиторий          |  |  |  |  |
|                                                              | QT       | Copy JSON, paste as Go, T                            |                                                                                                    |                                     |  |  |  |  |
|                                                              |          | quicktype Установить                                 | What's new in 1.25.7                                                                                                    |                                     |  |  |  |  |
|                                                              |          | C# Extensions @ 1.6M 🗙 4                             | <ul> <li>Update Razor to 7.0.0-preview.23224.3 (PR: #5660)</li> </ul>                                                          |                                     |  |  |  |  |
|                                                              |          | C# IDE Extensions for VSC<br>jchannon Установить 🛆   | <ul> <li>Fix issue with Razor diagnostics (PR: #8622)</li> </ul>                                                               | подробнее                           |  |  |  |  |
|                                                              |          |                                                      | What's new in 1 25 6                                                                                                    | Опубликовано 26.02.2016, 19:20:58   |  |  |  |  |
|                                                              | aws      | AWS TOOIKIT OP 1.2M 🗙 3<br>Including support for Cod |                                                                                                    | выпуск                              |  |  |  |  |
|                                                              |          | 🔮 Amazon W Установить                                | Update Razor to 7.0.0-preview.23213.4 (PR: #5655)                                                                              | Дата 25.05.2023, 10:47:17           |  |  |  |  |
|                                                              | $\frown$ | Version Lens 🛛 0 1.2M 🌟 4.5                          | <ul> <li>Fix senalization issue with project.razor.json files (FK: #3489)</li> </ul>                                           | обновления                          |  |  |  |  |
|                                                              |          | Shows the latest version f                           | What's new in 1.25.5                                                                                                    | Идентификатор ms-dotnettools.csharp |  |  |  |  |
|                                                              | <u> </u> | рпаnnery Установить                                  | Indate Paror to 7.0 0-preview 23124.2 (PP: #5604)                                                                              |                                     |  |  |  |  |
|                                                              |          | Unity Code S 🗇 1.1M 🜟 5                              | <ul> <li>Fix colorization when nullable operators are present (#5570)</li> </ul>                                               |                                     |  |  |  |  |
|                                                              | (a)      | All snippets you need for<br>Kleber Silva Установить | <ul> <li>Add C#/HTML folding range support (razor#8309)</li> </ul>                                                             |                                     |  |  |  |  |
| 8                                                            |          |                                                      | <ul> <li>Formatting fixes (razor#8318)</li> </ul>                                                                              |                                     |  |  |  |  |
|                                                              | C#       | C# XML Docu                                          | Update OmniSharp to 1.39.6 (PR: #5625)                                                                                         |                                     |  |  |  |  |
| 553                                                          |          | Keisuke Kato Установить                              | Use new vs threading version to match with Razor (PR:#2518)                                                                    |                                     |  |  |  |  |
|                                                              |          |                                                      |                                                                                                    |                                     |  |  |  |  |
| 1                                                            |          |                                                      |                                                                                                    |                                     |  |  |  |  |

## Первая программа на С#

- 1. Запустите редактор VSC
- 2. Откройте терминал (Меню → Терминал → Создать терминал)
- 3. Создайте каталог проекта в Домашнем каталоге пользователя (например, mkdir NET)
- 4. Перейдите во вновь созданный каталог: cd NET
- 5. Создайте в каталоге новый консольный проект: dotnet new console
- 6. Откройте в редакторе каталог проекта (Меню → Файл → Открыть папку)
- 7. Напишите необходимый код проекта в файле Program.cs
- 8. Сохраните изменения в файле Program.cs
- 9. Для запуска вернитесь в терминал (Меню → Терминал → Создать терминал) и выполните команду dotnet run в каталоге проекта:

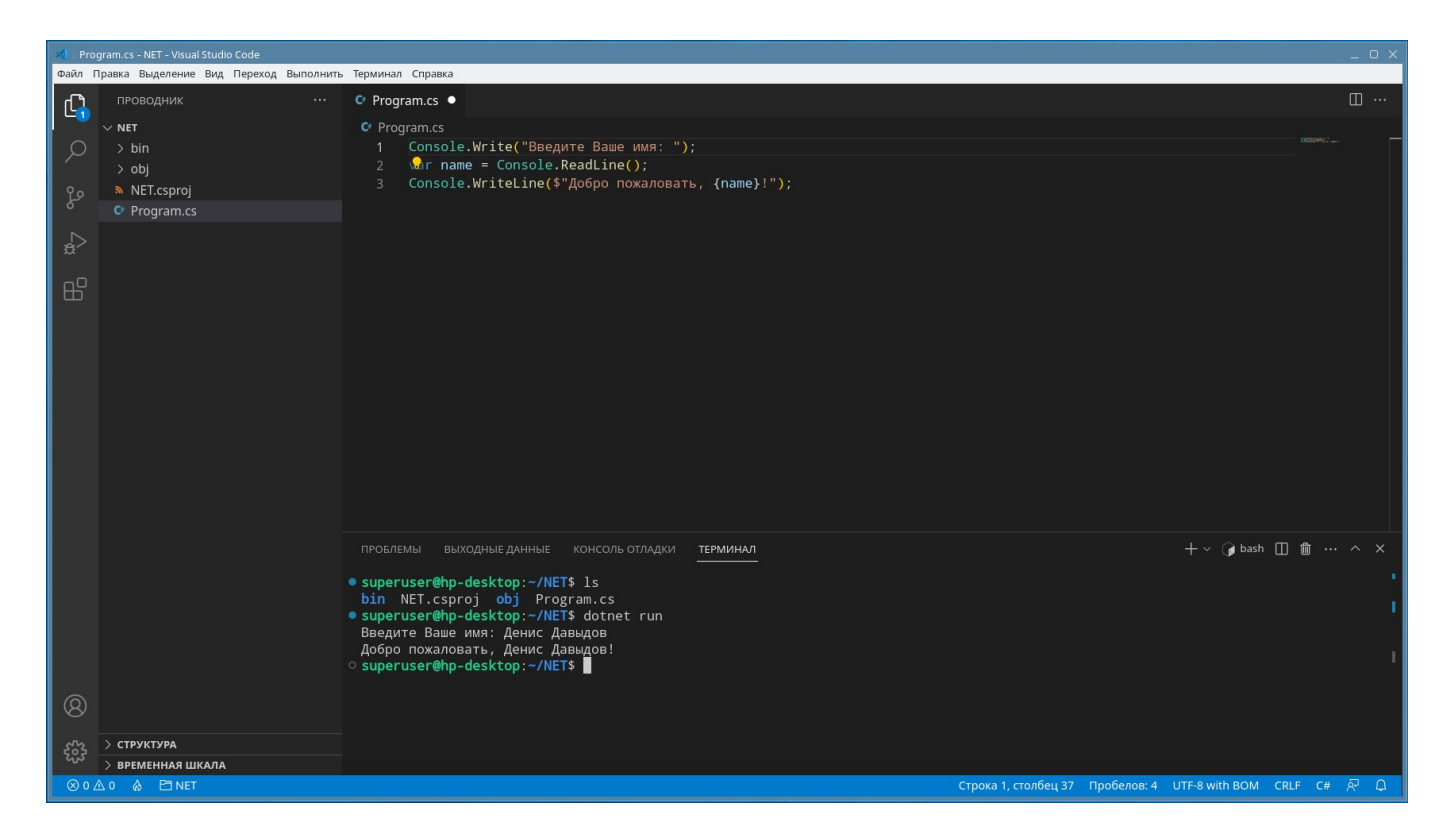

## P.S. Приведение программы к виду ProgramMain:

В ходе работы над консольным проектом «загорается лампочка подсказка» при нажатии на которую редактор предлагает автоматически привести проект к стилю использования классов:

| Console.Write("Введите Ваше имя: ");         Image: Console.ReadLine();         Image: Console.ReadLine(); | C Program.cs          1       Console.Write("Введите Ваше имя: ");         2       № пата = Console.ReadLine();         3       С Дополнительные действия         •       Преобразовать в программу в стиле "Program.Main"         •       Enter, чтобы п         •       Преобразовать в программу в стиле "Program.Main"         •       Enter, чтобы п         •       Program.cs > % Program         •       O references         1       internal class Program         2       { |             |                                                                          |  |  |  |  |  |
|----------------------------------------------------------------------------------------------------|----------------------------------------------------------------------------------------------------|-------------|--------------------------------------------------------------------------|--|--|--|--|--|
| Console.Write("Введите Ваше имя: "); 2 № преобразовать в программу в стиле "Program.Main" © Преобразовать в программу в стиле "Program.Main" Епter, чтобы п именить, CTRL+Enter для предварительного просмотра С Program.cs > ♀ Program 0 references                                                                                                    | <pre>1 Console.Write("Введите Ваше имя: ");<br/>2 Main name = Console.ReadLine();<br/>3 C( Дополнительные действия<br/>9 Преобразовать в программу в стиле "Program.Main"<br/>Enter, чтобы п именить, CTRL+Enter для предварительного просмотра<br/>Enter, чтобы п именить, CTRL+Enter для предварительного просмотра</pre> C* Program.cs > A Program<br>0 references<br>1 internal class Program<br>2 {                                                                               | 🗘 Program   | I.CS                                                                     |  |  |  |  |  |
| 2 Var name = Console.ReadLine();<br>3 Дополнительные действия<br>• Преобразовать в программу в стиле "Program.Main"<br>Епter, чтобы применить, CTRL+Enter для предварительного просмотра<br>С* Program.cs > 4 Program<br>0 references                                                                                                    | 2 Mail name = Console.ReadLine();<br>3<br>Дополнительные действия<br>Преобразовать в программу в стиле "Program.Main"<br>Enter, чтобы п<br>именить, CTRL+Enter для предварительного просмотра<br>Enter, чтобы п<br>именить, CTRL+Enter для предварительного просмотра<br>C* Program.cs >                                                                                                    | 1 <u>Co</u> | 1 _Console.Write("Введите Ваше имя: ");<br>2r name = Console.ReadLine(); |  |  |  |  |  |
| 3 С Дополнительные действия                                                                                                    | <ul> <li><sup>3</sup> С Дополнительные действия</li> <li><sup>9</sup> Преобразовать в программу в стиле "Program.Main"</li> <li>Enter, чтобы п именить, CTRL+Enter для предварительного просмотра</li> <li><sup>6</sup> Program.cs &gt; <sup>6</sup> Program</li> <li>O references</li> <li>1 internal class Program</li> <li>2 {</li> </ul>                                                                                                    | 2 😡         |                                                                          |  |  |  |  |  |
| <ul> <li>Преобразовать в программу в стиле "Program.Main"</li> <li>Еnter, чтобы п</li> <li>именить, CTRL+Enter для предварительного просмотра</li> </ul>                                                                                                    | <ul> <li>Преобразовать в программу в стиле "Program.Main"</li> <li>Enter, чтобы именить, CTRL+Enter для предварительного просмотра</li> <li>C* Program.cs &gt; S Program<br/>0 references</li> <li>1 internal class Program</li> <li>2 {</li> </ul>                                                                                                    | 3 C         | Дополнительные действия                                                  |  |  |  |  |  |
| Enter, чтобы применить, CTRL+Enter для предварительного просмотра<br>С Program.cs > S Program<br>0 references                                                                                                    | Enter, чтобы п именить, CTRL+Enter для предварительного просмотра<br>Program.cs > <sup>4</sup> /2 Program<br>O references<br>1 internal class Program<br>2 {                                                                                                    |             | 💡 Преобразовать в программу в стиле "Program.Main"                       |  |  |  |  |  |
| C* Program.cs > 😤 Program<br>0 references                                                                                                    | <pre>C* Program.cs &gt; % Program<br/>0 references<br/>1 internal class Program<br/>2 {</pre>                                                                                                    |             | Enter, чтобы применить, CTRL+Enter для предварительного просмотра        |  |  |  |  |  |
| C* Program.cs > 4 Program<br>0 references                                                                                                    | <pre>C* Program.cs &gt; ♣ Program<br/>0 references<br/>1 internal class Program<br/>2 {</pre>                                                                                                    | <b>-</b>    |                                                                          |  |  |  |  |  |
| C* Program.cs > 😤 Program<br>0 references                                                                                                    | <pre>C Program.cs &gt; ♣ Program<br/>0 references<br/>1 internal class Program<br/>2 {</pre>                                                                                                    |             |                                                                          |  |  |  |  |  |
| C* Program.cs > 쑴 Program<br>0 references                                                                                                    | C* Program.cs > ♣ Program<br>O references<br>1 internal class Program<br>2 {                                                                                                    |             |                                                                          |  |  |  |  |  |
| C* Program.cs > 😤 Program<br>0 references                                                                                                    | <pre>C Program.cs &gt; ♣ Program<br/>0 references<br/>1 internal class Program<br/>2 </pre>                                                                                                    |             |                                                                          |  |  |  |  |  |
| C* Program.cs > 😤 Program<br>0 references                                                                                                    | <pre>C* Program.cs &gt; 42 Program<br/>0 references<br/>1 internal class Program<br/>2 {</pre>                                                                                                    |             |                                                                          |  |  |  |  |  |
| C* Program.cs > 😤 Program<br>0 references                                                                                                    | <pre>C Program.cs &gt; ♣ Program<br/>0 references<br/>1 internal class Program<br/>2 {</pre>                                                                                                    |             |                                                                          |  |  |  |  |  |
| C Program.cs > 4 Program<br>0 references                                                                                                    | <pre>C* Program.cs &gt; ♣ Program<br/>0 references<br/>1 internal class Program<br/>2 {</pre>                                                                                                    |             |                                                                          |  |  |  |  |  |
| C* Program.cs > 😫 Program<br>0 references                                                                                                    | <pre>C Program.cs &gt; A Program     0 references     1 internal class Program     2     {</pre>                                                                                                    |             |                                                                          |  |  |  |  |  |
| 0 references                                                                                                    | 0 references<br>1 internal class Program<br>2 {                                                                                                    | 🗘 Prog      | ram.cs > 😫 Program                                                       |  |  |  |  |  |
|                                                                                                    | 1 internal class Program<br>2 {                                                                                                    |             | 0 references                                                             |  |  |  |  |  |
| 1 internal class Program                                                                                                    | 2 {                                                                                                    | 1           | internal class Program                                                   |  |  |  |  |  |
|                                                                                                    | 2 1                                                                                                    | '<br>1      |                                                                          |  |  |  |  |  |
| 2 <b>1</b>                                                                                                    |                                                                                                    | 2           |                                                                          |  |  |  |  |  |

private static void Main(string[] args)

var name = Console.ReadLine();

2

}

9

Console.Write("Введите Ваше имя: ");

Console.WriteLine(\$"Добро пожаловать, {name}!");